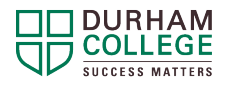

# Logging into DC Connect

# Getting to DC Connect Online

There are two ways to quickly access the DC Connect login page:

 Visit the Durham College homepage at www.durhamcollege.ca and click the "Student Portals" option at the top right side of the page and choose "DC Connect" from the drop-down menu.

0 -

2. Use this direct link: https://durhamcollege.desire2learn.com

#### Login Information

To login to DC Connect use the following as your username and password:

Username: Your 9-digit student number that has the following format - 100XXXXXX (ex. 100123456)

Password: Your first password as a DC student will be your birthdate (MMDDYY).

## Password and Tech Support Available

To maintain the security of your Durham College accounts, you should visit this link to change your password <u>https://sts.dc-uoit.ca/adfs/portal/updatepassword</u>.

If you are having trouble logging in, please contact the ITS Service Desk at 905.721.3333 or by email at <u>servicedesk@dc-uoit.ca</u>

## Have questions about navigating DC Connect?

For support regarding the layout of the DC Connect Landing Page and Course Homepages, download the Navigating DC Connect Landing Page and Navigating Course Homepages quick reference guides.

For more detailed information regarding Navigating specific parts of DC Connect visit the SALS ONLINE – Navigating DC Connect course within DC Connect. Click on the link in the arrow on the right side of the landing page to register (free) for the course.